# TZ-RD01

# (TAG06)

V1.7

---User Manual

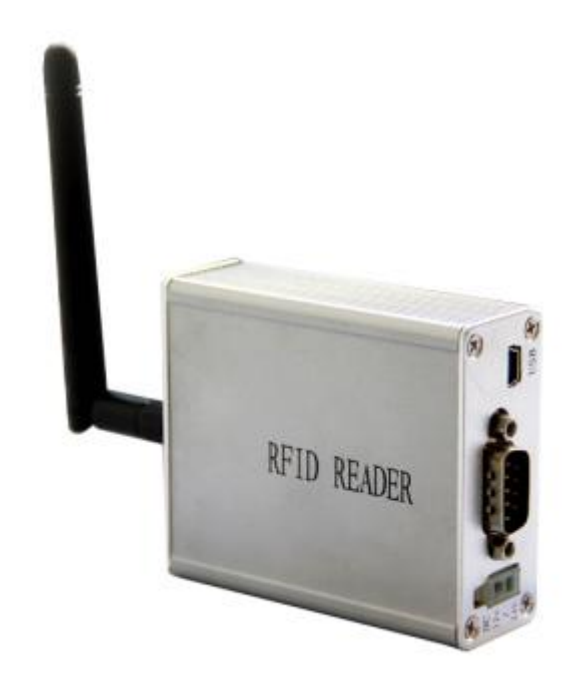

## **1 Product Overview**

TZ-RD01 is a card reader that designed to read all kinds of RFID tags in the long range of the radio frequency, using the universal ISM 433MHz ultra low power microwave frequency band remote identification communication equipment. TZ-Tag06 tag using the active way through the wireless transmission of information from the tag, then TZ-RD01 receive information and process through the RS232 and then sent to other devices for data processing applications.

TZ-RD01 card reader uses a 32 bit ARM processor with high performance, wide voltage input port with support, lightning protection, anti-static and shell with dustproof and waterproof protection, which has good stability and high speed data processing capabilities, and can support a variety of data formats, repeated reading technology, dynamic key encryption and authentication, to ensure data security, prevent eavesdropping and crack data link

# 2 Key Functions

- External special USB configure interface, user can configure RD01 operating module;
- Prevent collision: advanced technology to prevent the collision, can identify 100 units tags per second, at the same time without interference;
- Security: encryption algorithm and certification to ensure data security, to prevent the data link eavesdropping and data to be cracked
- Metal shell, resistance to high pressure;

| RF frequency             | 433M             |
|--------------------------|------------------|
| Receiving Sensitivity    | -104dBm          |
| Tag identification Angle | 3D               |
| Interface                | RS232            |
| Firmware update          | Support          |
| Tag protocol             | Private protocol |
| Supply power             | DC9V-24V         |
| Net weight               | 0.12kg           |
| Operating tem.           | -40°C~+60°C      |

# **3 Product Specification**

| Operating hum. | $5\% \sim 95\%$ (non-condensing) |
|----------------|----------------------------------|
| IP level       | IP55                             |
| Dimension      | 78mm*66mm*26mm                   |

# Extra

interfaces:

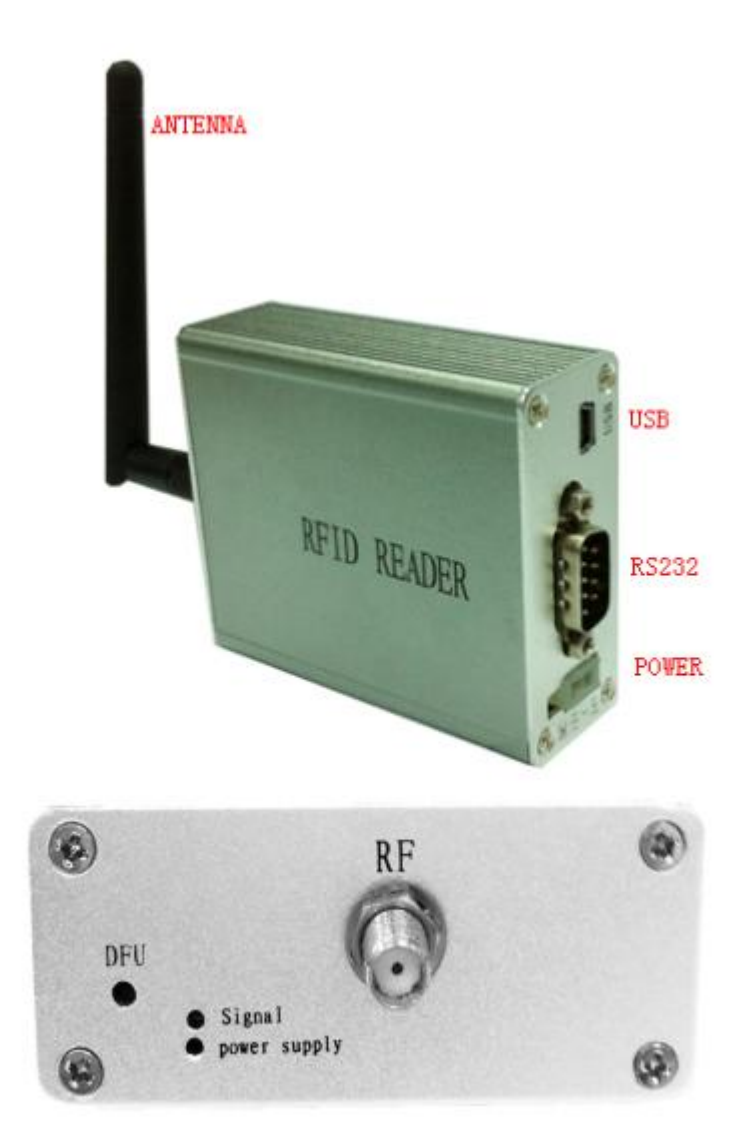

| Interface | Instructions                                   |
|-----------|------------------------------------------------|
| USB       | Use specially designed USB cable connect to PC |
| RS232     | Output the data,                               |
|           | For communications and other equipment         |
| POWER     | DC9—24V                                        |

| DFU          | Use to update firmware                           |
|--------------|--------------------------------------------------|
| Signal       | Flash one time when receive on Tag               |
| Power supply | the power light, bright when having power supply |
| RF           | RF antenna                                       |

# **4 Data Protocol**

#### 4.1 Contains the TZ-RD01 ID data format

Begin character (7F) + Data length (1byte) + Tag ID (4byres) + Tag state (1byte) + battery voltage (1byte) + temperature (2byte) + check code + end code (03)

- Begin character: 0x7F
- Data length: 1byte, After the data length and before the checksum;
- TZ-RD01 ID: TZ-RD01 ID depends on the command NO.04
- TAG ID: received tag06 ID
- TAG status: 1 byte bit7: Battery voltage status, 1-low Voltage, 0- Voltage normal; bit6: Temperature status,1- Temperature more than set high and low temperature threshold, 0- Temperature normal. bit5-bit0: reserved;
- Battery voltage: 2 byte, Unit: 1mv, 0C 50 means voltage is 3.152V;
- The first bit of temperature means normal/abnormal : 0-normal,1-abnormal;
- The second bit of temperature means positive(+)/negative(-) : 0-positive,1-negative;
- After the third bit of temperature means real temperature, unit  $0.1^{\circ}$ C;
- For example: 01 64 means +35.6°C, 41 64 means -35.6°C, 80 00 means abnormal;
- check code: 1 byte, and the accumulation of all the data before;
- end code: 0x03.

#### 4.2 Doesn't Contains the TZ-RD01 ID data format

Begin character (7F) + Data length (1byte) + Tag state (1byte) + battery voltage (1byte) + temperature (2byte) + check code + end code (03)

The data shows that same as above;

## **5** Prepare for configuration

#### 5.1 Install PL2303 windows driver

As shown in figure 5-1, the first interface of PL2303 driver. Follow the default steps, it will be successful like figure 5-2. PL2303 driver build in 2009 is suggested, you can get it from the website. There is the vision of PL2303 driver checking way. Device manager---Ports (COM&LPT) ---choose your COM---right-hand button----Update Driver Software---Browse my computer for driver software---pick from a list from device drivers---choose 2009 version. As shown in figure 5-3, I have chosen the version 2009.

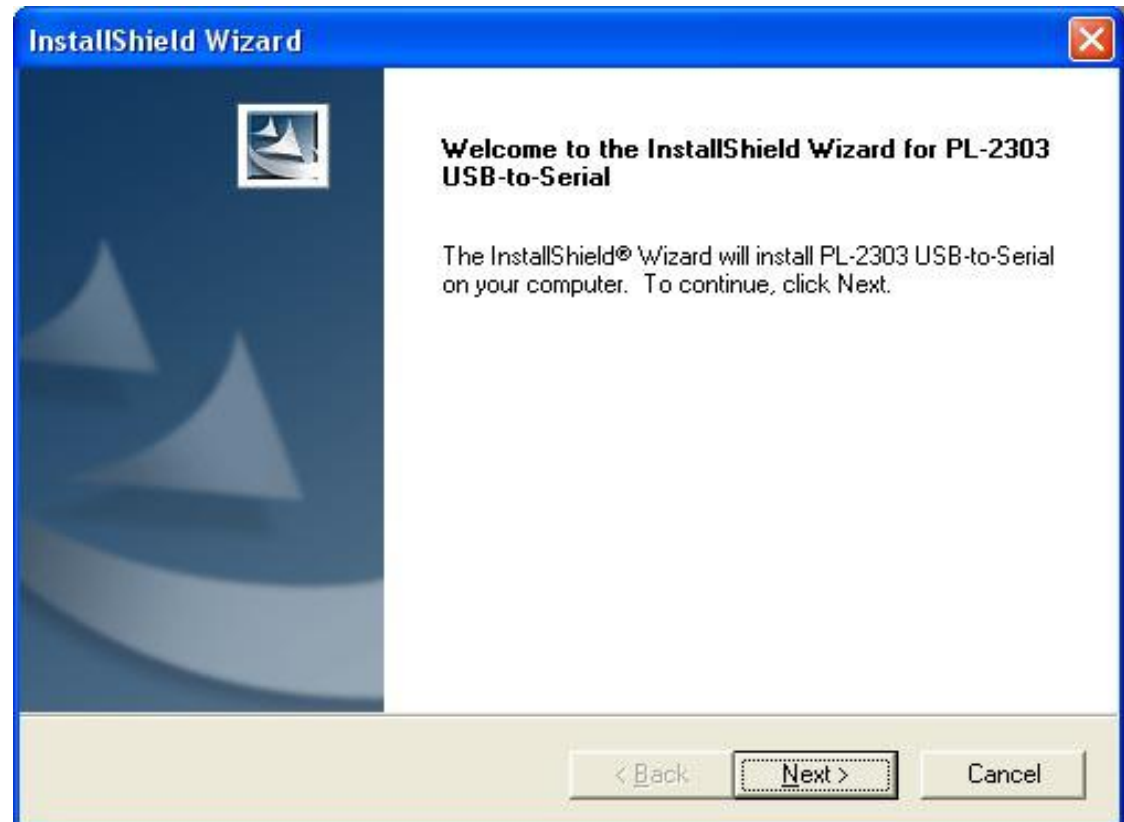

Figure 5-1 PL2303 driver installing

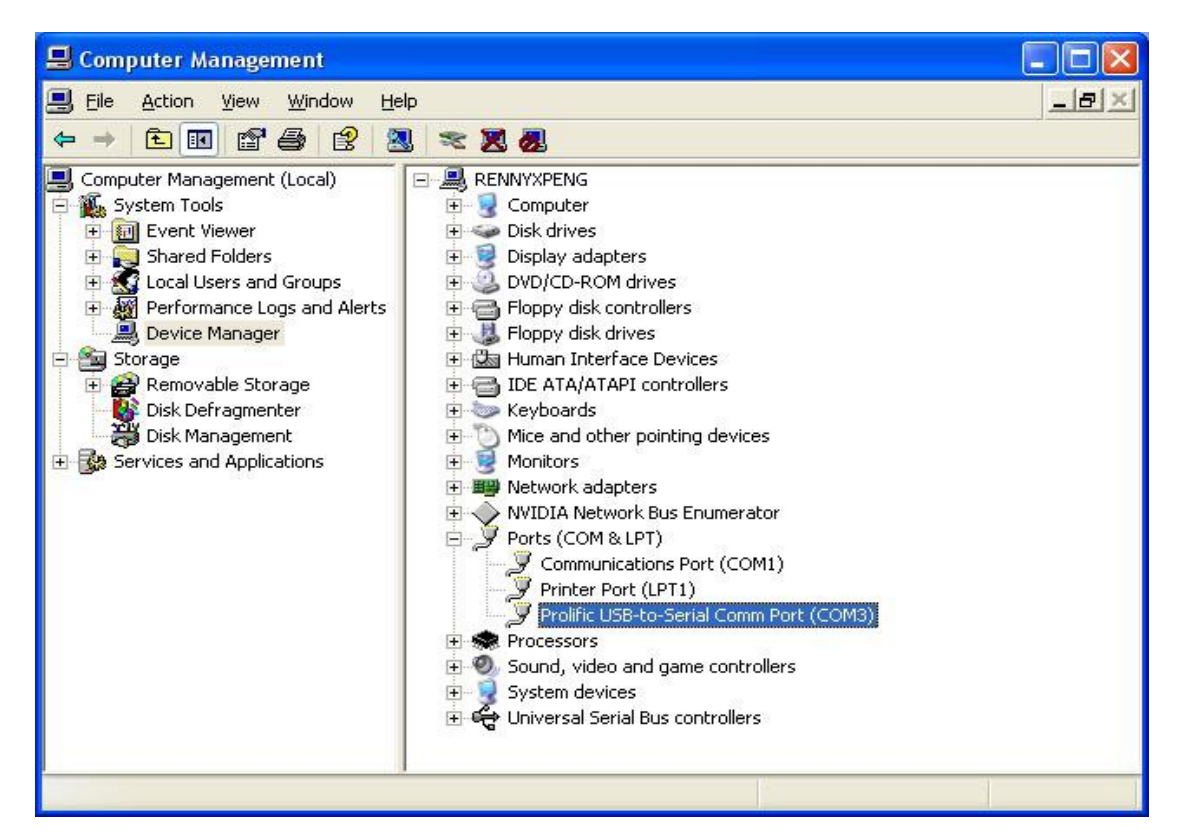

Figure 5-2 PL2303 Checking driver

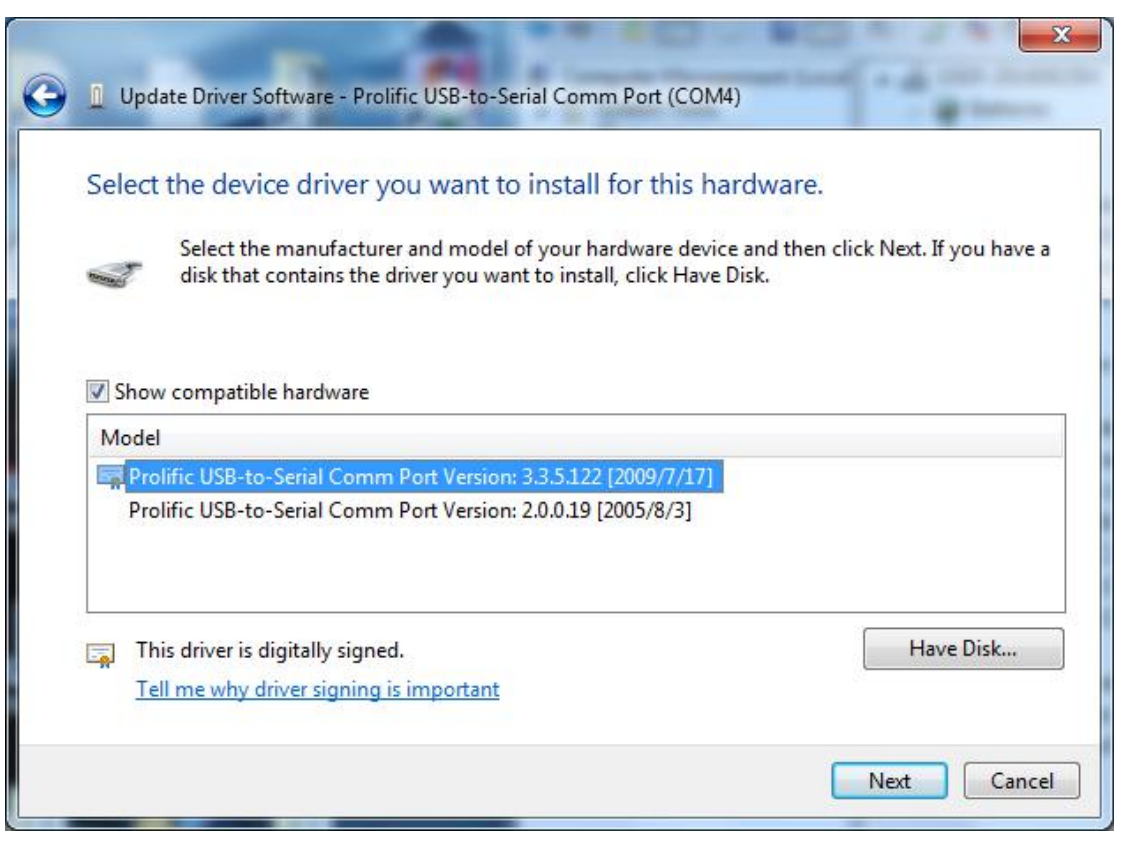

Figure 5-3 PL2303 choose version 2009/7/17

#### 5.2 Install sscom32

Please download from the Internet or contact sales download sscom32 serial port tools, and installed on the computer.

#### 5.3 Configure sscom32

After completing the above steps will USB configure cable inserted into the computer USB port, and then open the sscom32, choose the corresponding COM port, baud rate is 115200, data bits is 8, stop bit is 1, parity None, flow control None and then click open the serial port.

Note: if users to set the parameters of RS232,please also set the response parameters in sscom32

| <b>I</b> L SSC0∎3. 2 | (Author: NieXiaoMeng .    | http://www.mcu51.co                                  |                |
|----------------------|---------------------------|------------------------------------------------------|----------------|
| 1                    |                           |                                                      | ~              |
|                      |                           |                                                      |                |
|                      |                           |                                                      |                |
|                      |                           |                                                      |                |
|                      |                           |                                                      |                |
|                      |                           |                                                      |                |
|                      |                           |                                                      |                |
|                      |                           |                                                      |                |
|                      |                           |                                                      |                |
|                      |                           |                                                      | 2              |
| OpenFile File        | Nm                        | SendFile SaveData Clear                              | 🖵 HexData      |
| ComNum COM2          | 🔹 🔘 Open Com 🛛 Help       | WWW. MCU51.COM                                       | EXT            |
| BaudRa 115200        |                           | 【点此下载升级版SSCOM5】SSCOM5.                               | 10a. exe       |
| DataBi <sup>8</sup>  | ▼ □ Send eve 1000 ms/Time | USB审口不死机,全新多条友达,数据<br>支持TCP/IP通讯,数据波形,时间戳,           | 方包,目定波<br>加校验等 |
| StopBi 1             | SendHEX SendNew           | www.daxia.com/sscom/sscom5.10a.<br>支公和地理研究其其美一学题化生产。 | rar<br>友士肥友    |
| Verify None          | ▼ Data input:             | 希立团提供FUB打件, 元喆件, 5M1一分                               | 余.化版穷.         |
| FLOWCONNONE          |                           |                                                      |                |
| www.mcu51.com        | S:0 R:0 COM2              | closed 115200bps 8                                   | 11             |

#### 5.4 ASCII commands to configure RD01

After completing the above steps to RD01 on electricity, then send the FFF make machines to enter configuration mode, according to the instruction table 5.1 set up machine, set up after the completion of the send #DQ make machine to exit the configuration mode, when the reader receives the TAG information, RS232 and USB port can output the corresponding information

| NO. | Instruction               | Format       | Note                           |
|-----|---------------------------|--------------|--------------------------------|
| 00  | Set again the stress time | *00,X#       | X: [0, 3600], unit 1S, 1 is    |
|     |                           | ,            | default, 0 will disable this   |
|     |                           |              | function                       |
| 01  | Set ID                    | *01,X#       | X:6bits, range [A-F] and [0-9] |
| 04  | Set the serial data       | *04,X#       | X:                             |
|     | contain RD01's ID         |              | 0-No,default                   |
|     |                           |              | 1-Yes                          |
| 06  | Set the print mode        | *06,X#       | X:                             |
|     |                           |              | 0-hex (default)                |
|     |                           |              | 1-ASCII                        |
| 11  | RS232 setting             | *11,A,B,C,D# | A:baud,[600,128000]            |
|     |                           |              | 115200 (default);              |
|     |                           |              | B:digital bits                 |
|     |                           |              | 0-8bit (default),              |
|     |                           |              | 1-9bit;                        |
|     |                           |              | C:stop bits                    |
|     |                           |              | 0-0.5bit,                      |
|     |                           |              | 1-1bit (default),              |
|     |                           |              | 2-1.5bit,                      |
|     |                           |              | 3-2bit                         |
|     |                           |              | D:parity bits,                 |
|     |                           |              | 0-none (default),              |
|     |                           |              | 1-Even,                        |
|     |                           |              | 2-Odd                          |
| 13  | RS232 data mode           | *13,X#       | X:0- active mode (default)     |
|     | setting                   |              | 1- Passive mode                |
|     |                           |              | About passive mode: need       |
|     |                           |              | upper computer send command    |
|     |                           |              | to read data.                  |
|     |                           |              | Reading command is, AA+ ID     |
|     |                           |              | of RD01+03 (HEX)               |
|     |                           |              | For example:AA123403(HEX)      |
|     | Query command             | #D5X         | X: command's NO. For           |
|     |                           |              | example, *D51 can query the    |
|     | ~                         |              | NO.01                          |
|     | Check all configuration   | #DE          |                                |
|     | Check the firmware        | #DA          |                                |

#### Table 5.1 TZ-RD01 unify commands

| version                |     |  |
|------------------------|-----|--|
| Go to factory setting  | #DO |  |
| Restart the device     | #DR |  |
| Out configuration mode | #DQ |  |

# 6 Update TZ-RD01 firmware

At the beginning of updating firmware, you must let the RD01 into update mode.

- 1. Cut off the power of RD01;
- 2. Push the DFU button;
- 3. Give RD01 supply power again;
- 4. If all the LED is bright, it is successful, and then do follow the document bellow.

#### Firmware update method of TZone products

Make sure RD01 has been into update mode.

Hypertrm.exe is need, comes with Windows XP, or download from the website.

- 1) As Figure 1-1, is the main board of Hypertrm.exe;
- 2) Figure 1-2, do file---new connection to create n new connection;
- 3) Figure 1-3, choose the COM you have used, mine is COM3;
- 4) Figure 1-4, do as the figure shown;
- 5) And then File---Save to save the new connection;
- 6) Next time, File---Open can open the connection;
- 7) Hold the DFU, then connect the power supply, LED lights have been on;
- 8) Click keyboard "1" button, you may see like Figure 1-5;
- 9) Do as Figure 1-6, steps 1-2-3-4 to finish update firmware;
- 10) There appears successfully.

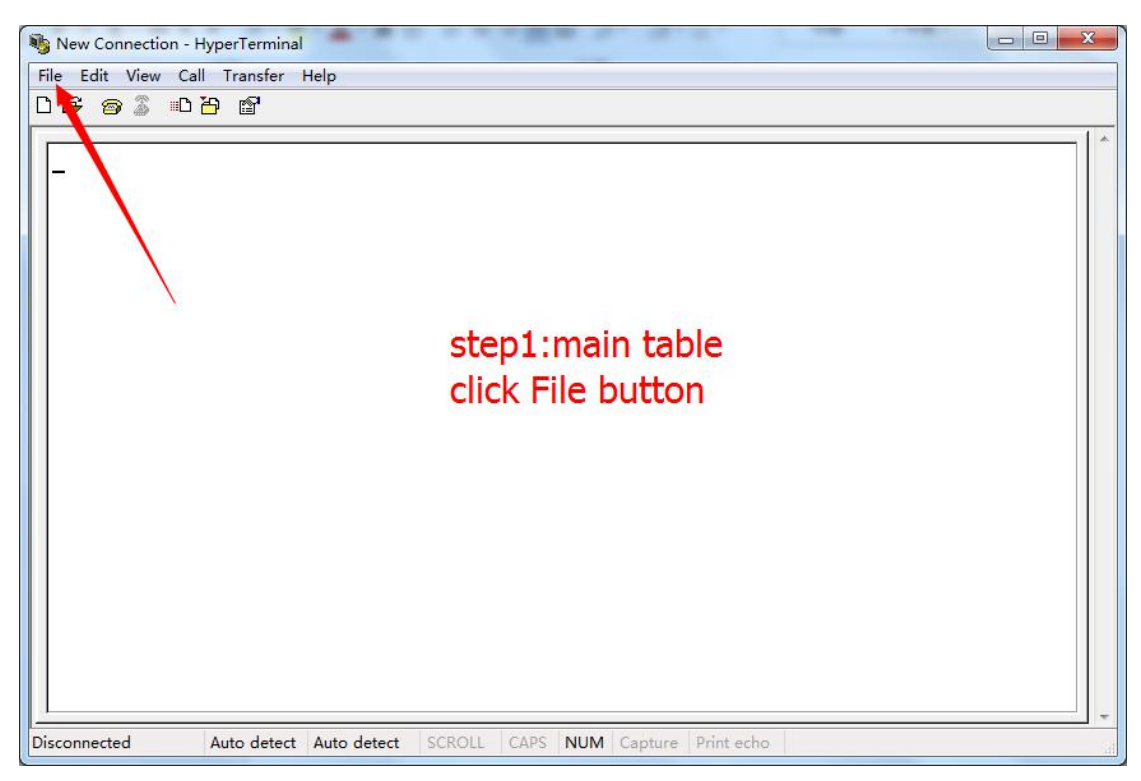

#### Figure 1-1 main board

| escription                            |  |
|---------------------------------------|--|
| nd choose an icon for the connection: |  |
| OK Cancel                             |  |
| OK Cancel                             |  |

#### Figure 1-2 create a new connection

| choose the                                      |                       |
|-------------------------------------------------|-----------------------|
|                                                 |                       |
| port you have 🛛 🦓 🏧 🖛 🛶 🛶 🛶 🛶 🛶 🛶 🛶 🛶 🛶 🛶 🛶 🛶 🛶 |                       |
| ISED Enter details for the phone number th      | nat you want to dial: |
| Country/region: 中国 (86)                         | <b>*</b>              |
| Area code: 0                                    |                       |
| Phone number:                                   |                       |
| Connect using: COM1<br>COM1                     |                       |
| COM2<br>COM3<br>TCP (IP Minsock)                |                       |
|                                                 |                       |
|                                                 |                       |

Figure 1-3 choose the COM that has been used

| ◆ My COM3 - HyperTerminal<br>File Edit View Call Transfer Help<br>D 座 窗 ② ==D 凸 留 |                                                                                                    |
|-----------------------------------------------------------------------------------|----------------------------------------------------------------------------------------------------|
| step4:<br>just like right                                                         | COM3 雇性<br>端口设置<br>位/秒 (8): 115200<br>数据位 (0): 8<br>予偶校验 (2): 元<br>停止位 (S): 1<br>数据流控制 (7): 元<br>近原为默认值 (8)<br>通定 取消 应用 (A) |
| Disconnected Auto detect Auto detect SCROLL                                       | CAPS NUM Capture Print echo                                                                                                 |

Figure 1-4 configure parameter

| 🕐 TAP DL - 超级终端                                 |  |
|-------------------------------------------------|--|
| 文件 ④ 编辑 ④ 查看 ② 呼叫 ⑥ 传送 ① 帮助 创                   |  |
|                                                 |  |
| <pre>************************************</pre> |  |
|                                                 |  |

Figure 1-5 waiting for updating

| New Connection - HyperTerminal                                                         | - 🗆 🗙 |
|----------------------------------------------------------------------------------------|-------|
| File Edit View Call Transfer Help                                                      |       |
|                                                                                        |       |
| 3<br>Folder: D:\则试用软件\upgrate<br>Filename:<br>Protocol:<br>Ymodem<br>Send Close Cancel |       |
| Disconnected Auto detect Auto detect SCROLL CAPS NUM Capture Print echo                | a     |

Figure 1-6 choose the right firmware